Crésus Faktura

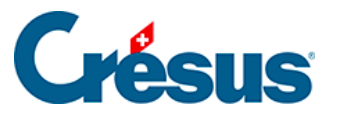

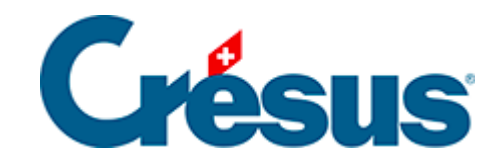

## **Crésus Faktura**

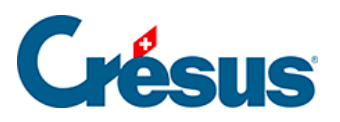

3.9.8 - Eine elektronische Teilzahlung speichern

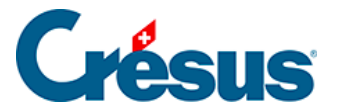

## 3.9.8 - Eine elektronische Teilzahlung speichern

Eine Rechnung kann auch bei EZAG / DAT-Zahlungen in mehreren Teilzahlungen beglichen werden.

- Gehen Sie im oben stehenden Datensatz zur Registerkarte Zahlung (Alt + 3).
- Klicken Sie auf die Schaltfläche Vorschlag.
- Die Software füllt die Felder mit den Daten des Lieferanten und der Rechnung aus. Im Feld *Betrag* werden die erfolgten Teilzahlungen berücksichtigt.

|   | Zusammenfassung                                                                                                    | D                                                      | )etails                    | Zahlung                       |                    | Finanzen                                | Kontakte                       |                                       |
|---|----------------------------------------------------------------------------------------------------|--------------------------------------------------------|----------------------------|-------------------------------|--------------------|-----------------------------------------|--------------------------------|---------------------------------------|
|   | 1010, Epsitec SA                                                                                                    |                                                        |                            |                               |                    |                                         | F                              |                                       |
|   | Belegleser                                                                                                    |                                                        |                            |                               | Versement Virement |                                         |                                | Versamento Girata                     |
|   |                                                                                                    |                                                        | Einzahlung                 | für/Versement pour/Versamento | per                | Zahlungszweck/Mot                       | if versement/Motivo versamento | Vorgesehenes Datum für die<br>Zahlung |
|   |                                                                                                    |                                                        | Epsitec SA<br>1400 Yverdor | n-les-Bains                   |                    | Rechnung von                            | n 1.6.2014                     | 02.07.2014 🗸                          |
|   | Bezahlt durch                                                                                                    |                                                        |                            |                               |                    |                                         |                                |                                       |
| _ | Roter FS                                                                                                    |                                                        | 10-00000-3                 |                               |                    |                                         |                                |                                       |
|   |                                                                                                    |                                                        |                            | 605.00                        |                    |                                         |                                |                                       |
|   | Konto für Zahlung                                                                                                    |                                                        |                            |                               |                    | Einbezahlt von / Versé par / Versato da |                                |                                       |
|   | <ul> <li>(keines)</li> <li>1010 Postfinance</li> <li>1020 Banque</li> <li>2 non /nicht def.</li> <li>3 non /nicht def.</li> <li>4 non /nicht def</li> </ul> | tfinance<br>Ique<br>icht def.<br>icht def.<br>icht def |                            |                               |                    |                                         |                                |                                       |
|   |                                                                                                    |                                                        |                            |                               |                    | Begleichung                             | •                              |                                       |

- Ändern Sie den *Betrag* von 650.00 au 500.00.
- Wenn Sie in der Dropdown-Liste die Option *Begleichen* stehen lassen, wird die Rechnung nach dieser Zahlung als beglichen betrachtet. Wählen Sie die Option *Anzahlung*, bleibt die Rechnung offen.

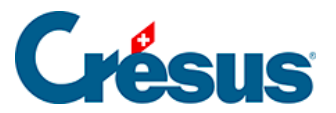

•

| Betrag | 500.00 |             |
|--------|--------|-------------|
|        |        |             |
|        |        | Anzahlung 👻 |

Diese Option wird bei der Vorbereitung des Zahlungsauftrags in die Spalte *Beglichen* übernommen. Das Häkchen in dieser Spalte ist massgebend für die Begleichung der Rechnung.

✓ Klicken Sie auf die Schaltfläche *Für DTA / EZAG vorbereiten*.

• Bestätigen Sie den Datensatz (F12).